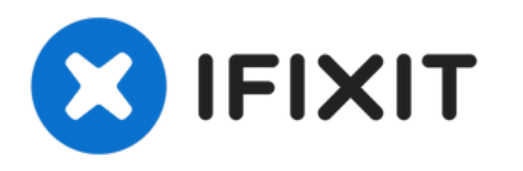

# Remplacement de la courroie du scanner Canon ImageCLASS MF4350d

Si vous constatez que la lumière de votre...

Rédigé par: Tanner Papenfuss

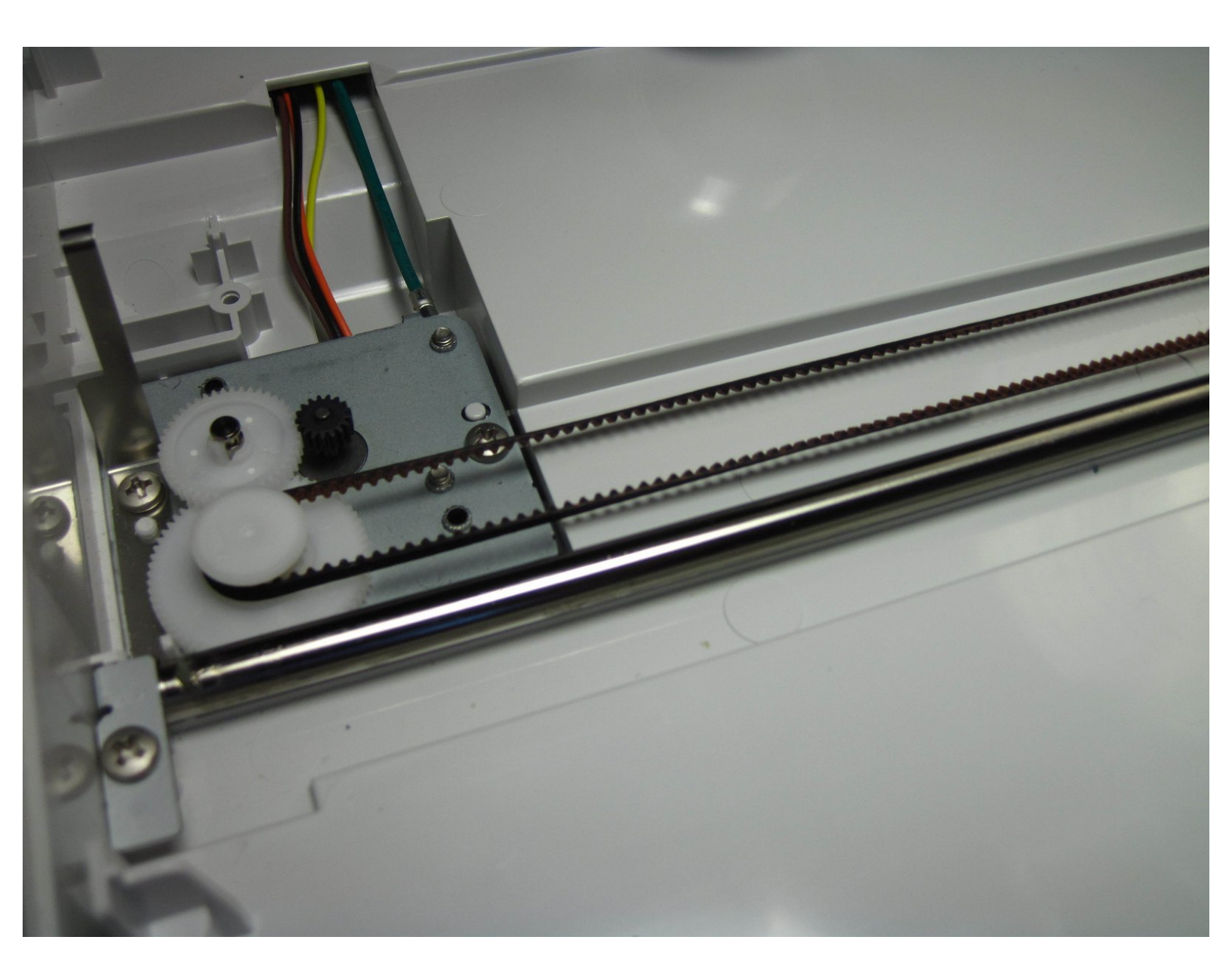

## INTRODUCTION

Si vous constatez que la lumière de votre scanner ne semble pas bouger, la courroie du scanner pourrait être le problème. La courroie de votre scanner pourrait être endommagée ou usée. Ce guide vous aidera à remplacer la courroie de votre scanner.

## **OUTILS:**

• Phillips #2 Screwdriver (1)

#### Étape 1 — Démontage du scanner Canon ImageCLASS MF4350d

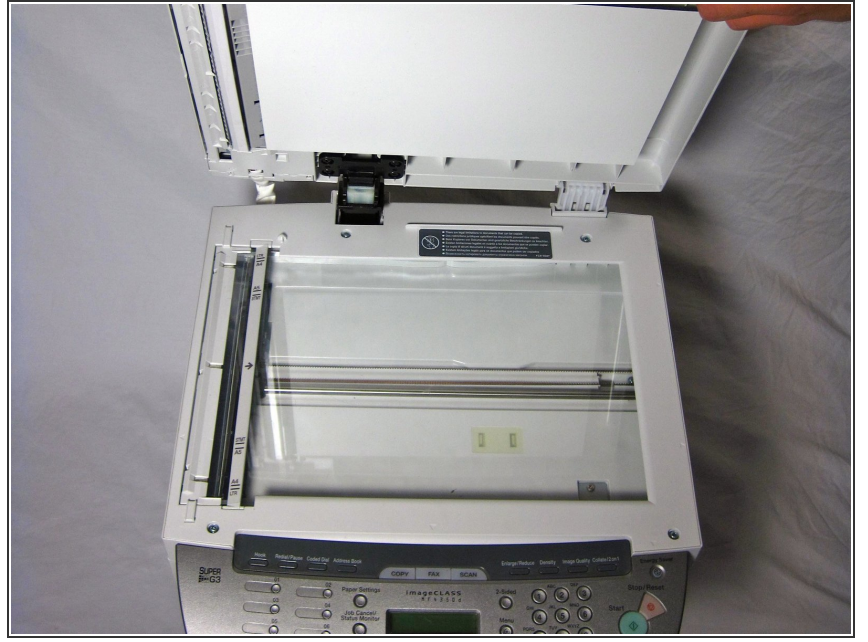

- Si à un moment quelconque vous voyez du verre qui semble fissuré ou cassé, manipulez-le avec précaution. Le verre brisé est coupant et peut causer de graves dommages.
  - Soulevez le couvercle. Assurezvous ensuite d'examiner le verre. S'il y a des fissures ou des fragments cassés, manipulez-les avec un soin extrême.

#### Étape 2

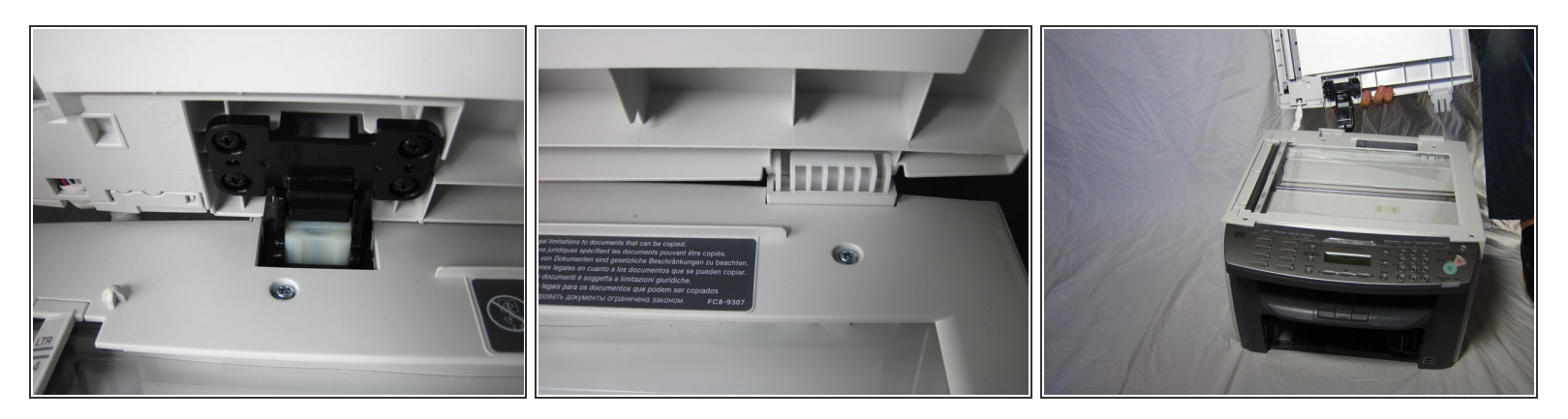

- Localisez les charnières noires et blanches.
- Soulevez doucement les charnières noires et blanches.

#### Étape 3

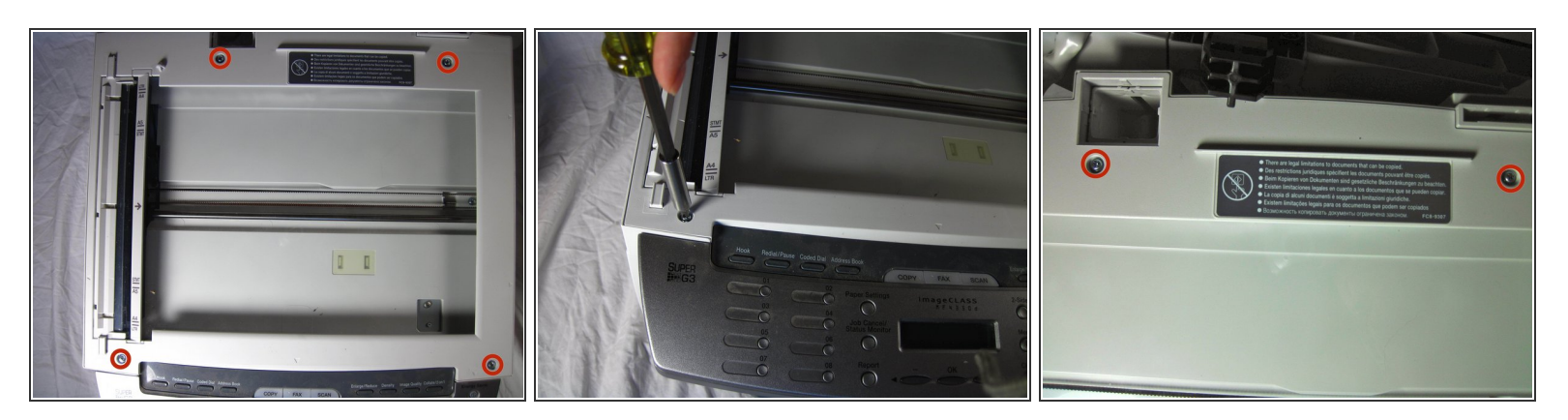

• Ensuite, localisez et retirez les quatre vis de 10 mm.

## Étape 4

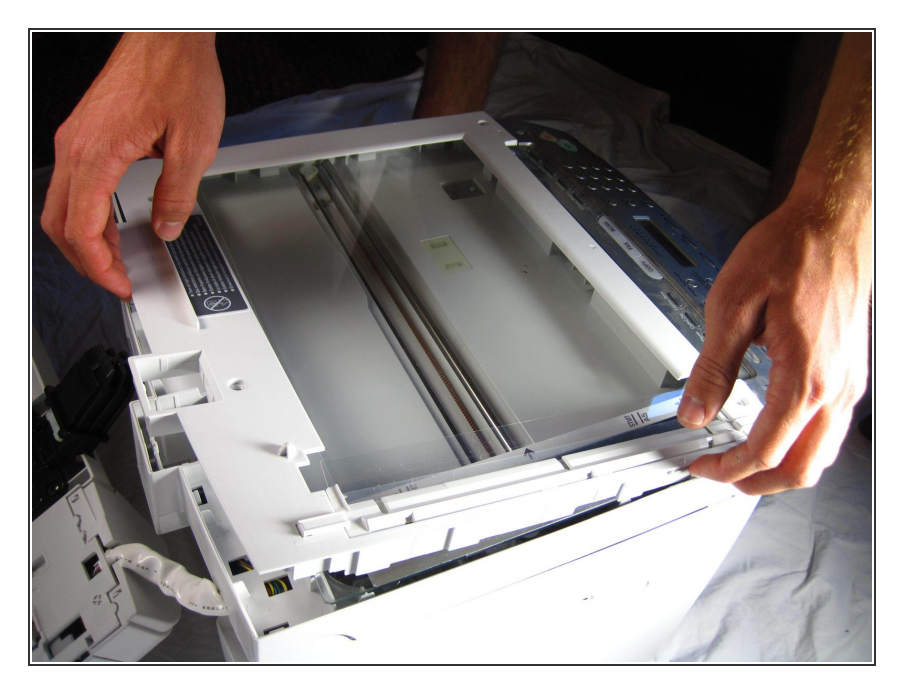

 Soulevez délicatement la plaque supérieure, en commençant par l'arrière de l'imprimante.

#### Étape 5

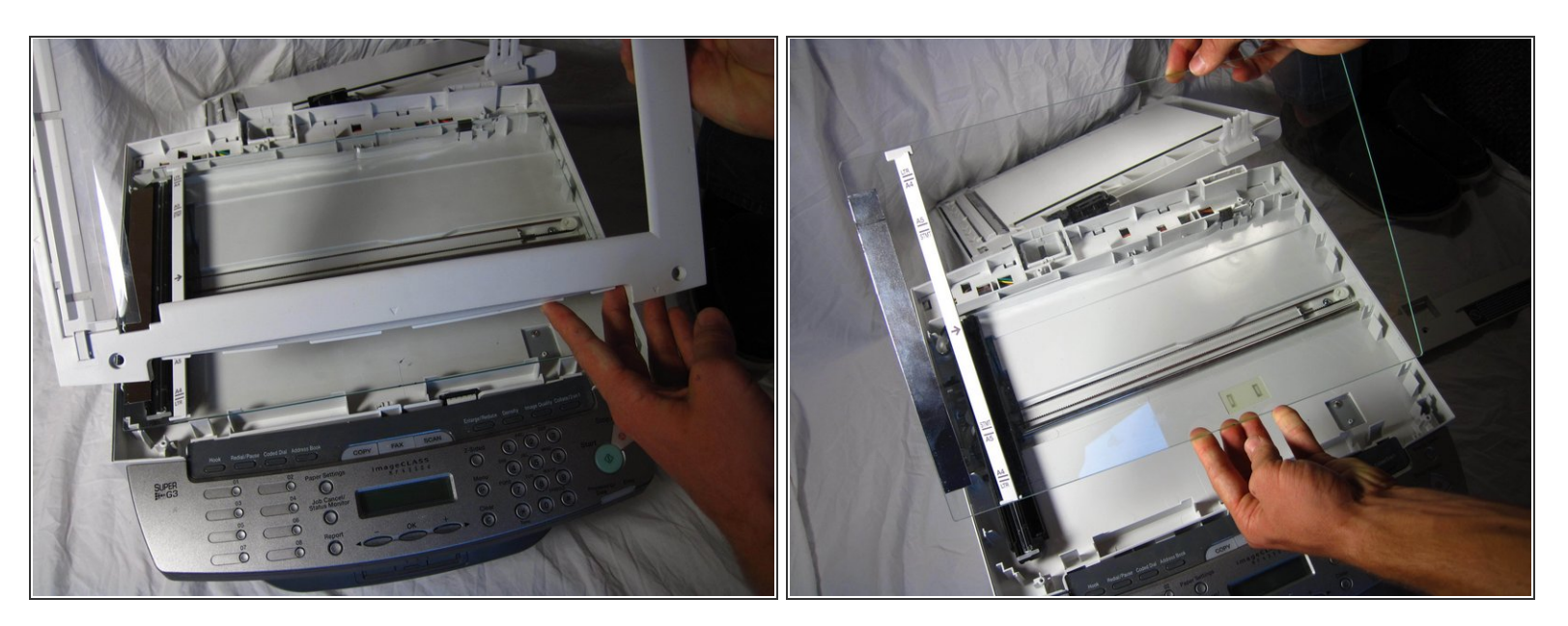

Après avoir retiré la plaque, vérifiez qu'il n'y a pas de verre brisé. S'il y a du verre brisé, manipulezle avec des gants. Le verre brisé, s'il n'est pas manipulé correctement, peut causer des blessures corporelles.

#### Étape 6 — Courroie du scanner

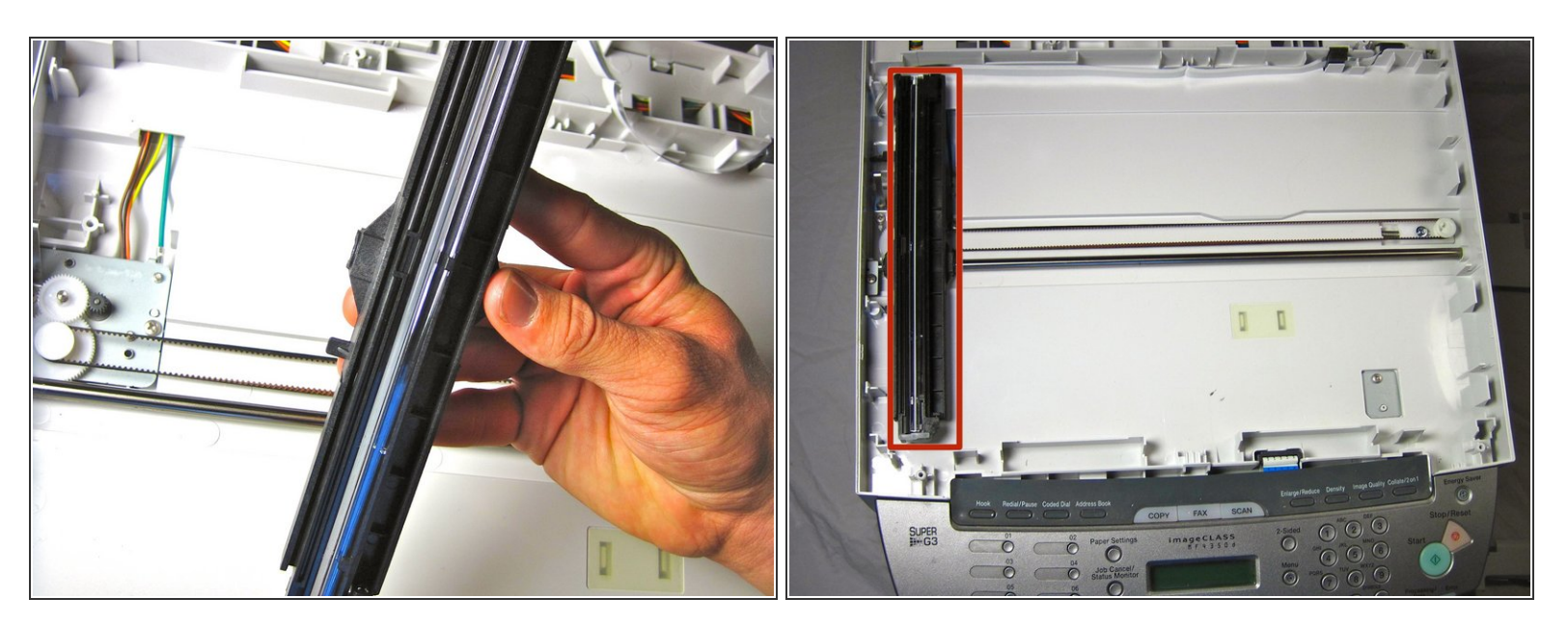

• Retirez le composant noir en le tirant doucement vers le haut de la courroie noire du scanner

## Étape 7

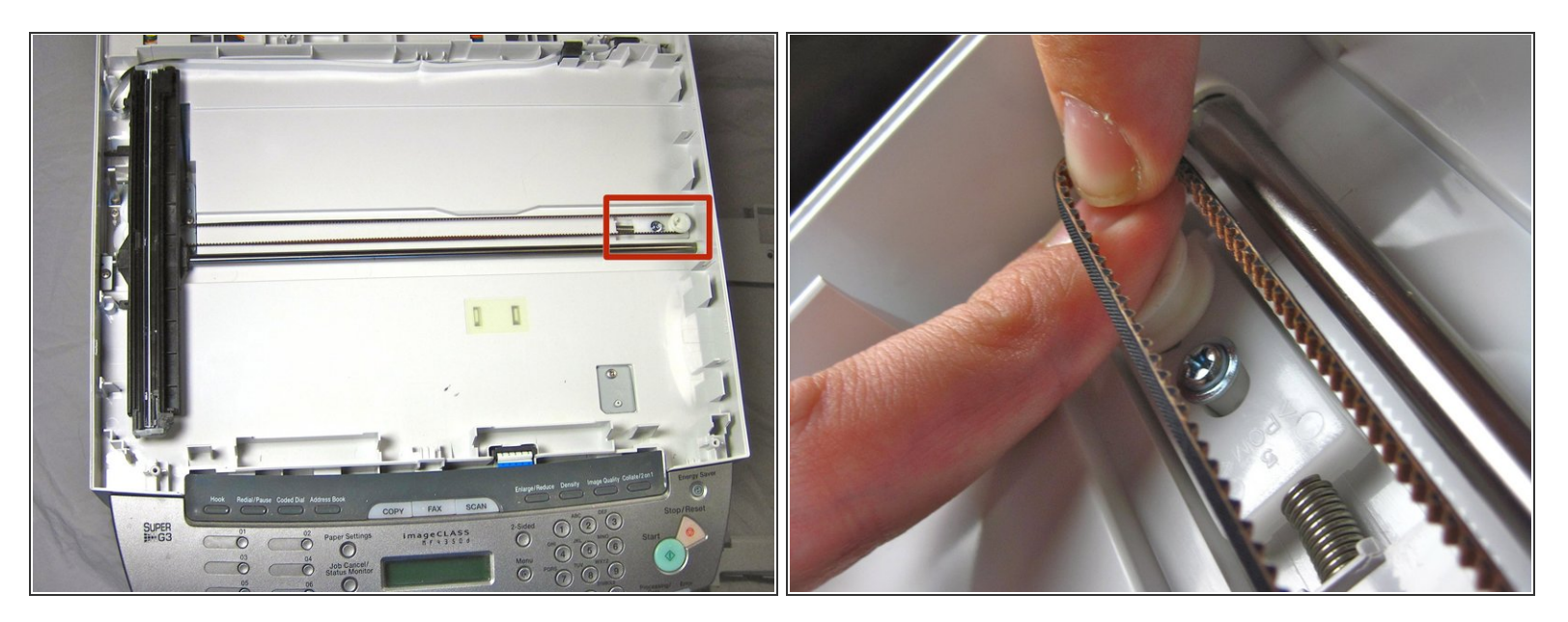

- Appuyez sur le déclencheur blanc et forcez-le vers le ressort comme illustré. Pendant que vous faites cela, tirez la courroie du scanner hors du rail.
- Prenez une nouvelle ceinture et mettez-la de la même manière que vous l'avez retirée.

Pour remonter votre appareil, suivez ces instructions dans l'ordre inverse.